# Viewing a Student Training Summary

| Introduction | This guide provides the procedures for viewing a member's training summary in Direct Access (DA).                                                                                                    |
|--------------|----------------------------------------------------------------------------------------------------|
| Information  | <ul> <li>This information can also be found in the CG Member Info Report.</li> <li>You must have the following roles to view this report: <ul> <li>CGTASMGR</li> <li>CGTRNASC</li> <li>CGTRNTQC</li> </ul> </li> </ul> |

**Procedures** See below.

| Step |                              | Action                      |
|------|------------------------------|-----------------------------|
| 1    | Click the Training Admin     | <b>i – Enrollment</b> Tile. |
|      | Training Admin - Enrollment  |                             |
|      |                              |                             |
| 1.5  | Select the Student Traini    | ng Summary option.          |
|      | Training Admin Orders (View) |                             |
|      | Add POI External Trainee     |                             |
|      | Modify POI Trainee Data      |                             |
|      | 📔 Submit an ETR              |                             |
|      | E Student Training Summary   |                             |
|      | FSMS Training Admin Orders   |                             |
|      |                              |                             |

Continued on next page

# Viewing a Student Training Summary, Continued

# **Procedures**, continued

| Step |                  |                                                                                                    | Action                                                         |
|------|------------------|----------------------------------------------------------------------------------------------------|----------------------------------------------------------------|
| 2    | Enter the mem    | ber's Empl ID                                                                                                    | and click Search.                                              |
|      | Review Tra       | ining Summ                                                                                                    | hary                                                           |
|      | Enter any inform | nation you have a                                                                                                    | and click Search. Leave fields blank for a list of all values. |
|      |                  |                                                                                                    |                                                                |
|      | Find an Ex       | cisting Value                                                                                                    |                                                                |
|      | Search Crit      | eria                                                                                                    |                                                                |
|      | Empl ID          | begins with 🗸                                                                                                    | 1234567                                                        |
|      |                  |                                                                                                    |                                                                |
|      | Empl Record      | = ~                                                                                                    | ٩                                                              |
|      | Last Name        | begins with 🐱                                                                                                    |                                                                |
|      | First Name       | begins with $\mathbf{v}$                                                                                                    |                                                                |
|      | National ID      | begins with ${\color{black} {\color{black} } {\color{black} {\color{black} {\color{black} {\color{black} {\color{black} {\color{black} {\color{black} {\color{black} {\color{black} {\color{black} {\color{black} {\color{black} {\color{black} {\color{black} }} {\color{black} {\color{black} }} {\color{black} {\color{black} }} {\color{black} }} } } } } } } } } } } $ |                                                                |
|      | Job Code         | begins with $\mathbf{v}$                                                                                                    | ٩                                                              |
|      | Set ID           | begins with $\checkmark$                                                                                                    | Q                                                              |
|      | Department       | begins with $\checkmark$                                                                                                    | ٩                                                              |
|      | Company          | begins with $\checkmark$                                                                                                    |                                                                |
|      | Job Family       | begins with $\checkmark$                                                                                                    | Q                                                              |
|      | Case Sensit      | ive                                                                                                    |                                                                |
|      | Search           | Clear Basic S                                                                                                    | Search 📓 Save Search Criteria                                  |
|      |                  |                                                                                                    |                                                                |

Continued on next page

# Viewing a Student Training Summary, Continued

# **Procedures**, continued

|                                      |                                                                                                    | Action          |                                                      |                                                      |
|--------------------------------------|----------------------------------------------------------------------------------------------------|-----------------|------------------------------------------------------|------------------------------------------------------|
| The me                               | mber's Training Summary v                                                                          | vill display.   | If necessa                                           | ry, click View                                       |
| scroll to                            | o view all of the course titles                                                                    | 5.              |                                                      |                                                      |
| Virgil Malle                         | y                                                                                                  |                 |                                                      | Person ID 1234567                                    |
| Training S                           | ummary                                                                                             |                 |                                                      |                                                      |
| <b></b>                              |                                                                                                    |                 |                                                      | 23 of 23 🗸 🕨 🕨                                       |
| Session                              | n <u>S</u> tatus ∥▶                                                                                |                 |                                                      |                                                      |
| Course                               | Title                                                                                              | Session Number  | Start Date <del></del> ▼                             | End Date                                             |
| 241376                               | EMERGENCY EGRESS (AVIATION)                                                                        | 1697            | 09/29/2022                                           | 09/29/2022                                           |
| 230442                               | CPO ACADEMY                                                                                        | 0282            | 10/18/2021                                           | 11/12/2021                                           |
| 501801                               | MAINT. RESOURCE MGMT FACILITAT                                                                     | 0021            | 02/03/2020                                           | 02/07/2020                                           |
| 100121                               | Advanced Mishap Analysis and R                                                                     | 0014            | 09/23/2019                                           | 09/27/2019                                           |
| 501801                               | MAINT. RESOURCE MGMT FACILITAT                                                                     | 0018            | 09/25/2018                                           | 09/28/2018                                           |
| 501801                               | MAINT. RESOURCE MGMT FACILITAT                                                                     | 0016            | 09/27/2016                                           | 09/30/2016                                           |
| 241376                               | EMERGENCY EGRESS (AVIATION)                                                                        | 1307            | 04/07/2016                                           | 04/07/2016                                           |
| E01001                               |                                                                                                    | 0012            | 00/22/2014                                           | 00/26/2014                                           |
|                                      | aturn to Saarah Dravious                                                                           | in List on No   | wt in I iat                                          | to view enoth                                        |
| member                               | 's training summary                                                                                | III LISU OF INC | ext III LISt                                         | to view anothe                                       |
| 140380                               | LOW PRESSURE CHAMBER TRNG                                                                          | 0244            | 05/11/2010                                           | 05/11/2010                                           |
| 501673                               | HU-25 BASIC AIRCREW                                                                                | 0028            | 04/12/2010                                           | 04/23/2010                                           |
| 501769                               | AET "A" SCHOOL                                                                                     | 0047            | 10/13/2009                                           | 03/12/2010                                           |
| 501831                               | MOTORCYCLE BASIC RIDER COURSE                                                                      | 0096            | 08/16/2009                                           | 08/16/2009                                           |
|                                      |                                                                                                    |                 |                                                      |                                                      |
| 501831                               | MOTORCYCLE BASIC RIDER COURSE                                                                      |                 | 08/14/2009                                           | 08/16/2009                                           |
| 501831<br>501277                     | MOTORCYCLE BASIC RIDER COURSE<br>SAFE Manager                                                      |                 | 08/14/2009                                           | 08/16/2009                                           |
| 501831<br>501277<br>400469           | MOTORCYCLE BASIC RIDER COURSE<br>SAFE Manager<br>CR/HRA SEXUAL HARASSMENT PREV                     |                 | 08/14/2009<br>03/25/2008<br>02/19/2008               | 08/16/2009<br>03/25/2008<br>02/19/2008               |
| 501831<br>501277<br>400469<br>566666 | MOTORCYCLE BASIC RIDER COURSE<br>SAFE Manager<br>CR/HRA SEXUAL HARASSMENT PREV<br>RECRUIT TRAINING |                 | 08/14/2009<br>03/25/2008<br>02/19/2008<br>02/05/2008 | 08/16/2009<br>03/25/2008<br>02/19/2008<br>03/21/2008 |